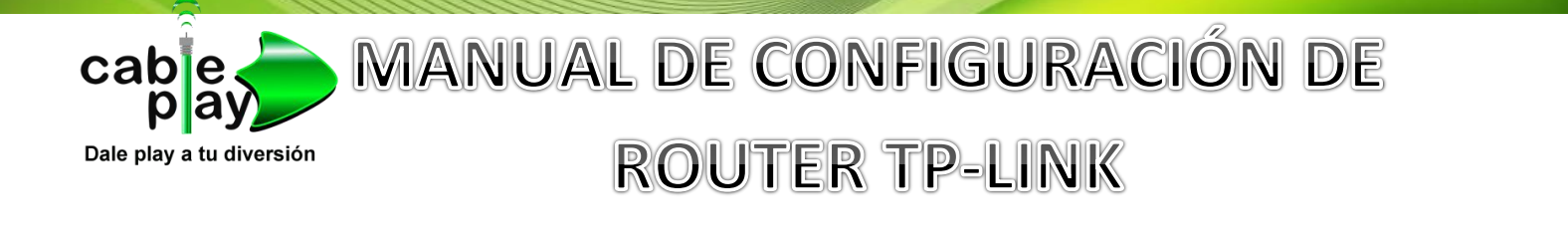

| a) <u>Cambiar el nombre a la red inal</u>                                                                                                    | ámbrica.                                                                                                    |
|----------------------------------------------------------------------------------------------------|----------------------------------------------------------------------------------------------------|
| 1 Primero debemos escribir la<br>dirección <u>http://tplinklogin.net/</u><br>navegador y clicamos enter.                                                                             | a siguiente<br>desde el                                                                                                |
| Se requiere autenticación<br>El servidor http://tplinklogin.net:80 requiere un nombre de<br>usuario y una contraseña. Mensaje del servidor: TP-LINK<br>Wireless Lite N Router WR740N | <ul> <li>X</li> <li>2 Abrirá una ventana donde nos pedirá Usuario y contraseña<br/>Escribimos lo siguiente:</li> </ul> |
| Nombre de usuario: admin Contraseña: *****                                                                                                    | Nombre de Usuario: <b>admin</b><br>Contraseña: <b>admin</b>                                                            |
| Iniciar sesión Cancelar                                                                                                    | E Iniciamos sesión                                                                                                    |

3.- Abrirá la siguiente ventana y clicamos en: Wireless / Wireless Settings.

|                          | 🗲 🔿 C 🖬 🗋 tplinklog    | jin.net                     |                                |            |
|--------------------------|------------------------|-----------------------------|--------------------------------|------------|
| Status                   |                        |                             |                                |            |
| Quick Setup              | TP-LINK                | **                          |                                |            |
| QSS                      |                        |                             |                                |            |
| Network                  | Status                 |                             |                                | Í          |
| INCLUSIN .               | Quick Setup            | Status                      |                                |            |
| Wireless                 | QSS                    |                             |                                |            |
| Settings                 | Wireless               | Firmware Version:           | 3.16.6 Build 130529 Rel.47286n |            |
| - Wireless Security      | рнср                   | Hardware Version:           | WR740N v4 0000000              |            |
| - Wireless MAC Filtering | Forwarding<br>Security |                             |                                |            |
| - Wireless Advanced      | Parental Control       | MAC Address:                | C0-4A-00-94-92-BE              |            |
| Wireless Statistics      | Access Control         | IP Address:                 | 192.168.50.254                 |            |
| - wireless statistics    | Advanced Routing       | Subnet Mask:                | 255.255.255.0                  |            |
| DHCP                     | IP & MAC Binding       |                             |                                |            |
| Forwarding               | Dynamic DNS            | Wireless                    |                                |            |
| Security                 | System Vools           | Wireless Radio:             | Enable                         |            |
| Parental Control         |                        | Name (SSID):                | CABLEPLAY-FIVE                 |            |
|                          |                        | Channel:                    | Auto (Current channel 11)      |            |
| Access Control           |                        | Channel Width:              | Automatic                      |            |
| Advanced Routing         |                        | MAC Address:                | C0-4A-00-94-92-BE              |            |
| Bandwidth Control        |                        | WDS Status:                 | Disable                        |            |
| IP & MAC Binding         |                        |                             |                                |            |
| Dynamic DN S             |                        | WAN                         |                                |            |
|                          |                        | MAC Address:                | C0-4A-00-94-92-BF              |            |
| System Tools             |                        | IP Address:<br>Subnet Mask: | 255 255 0 0                    | Dynamic IP |
|                          |                        | Default Gateway:            | 10.21.0.1                      | Release    |
|                          |                        | DNS Server:                 | 207.248.224.71 , 8.8.8.8       |            |
|                          |                        |                             |                                |            |
|                          |                        | Traffic Statistics          |                                |            |
|                          |                        |                             | Received                       | Sent       |

4.- Ya estando en Wireless / Wireless Settings podemos cambiar el nombre de nuestra Wifi.
 En Wireless Network Name: <u>Colocamos el nombre que queremos que se llame nuestra Wifi.</u>
 Una vez escrito el nombre de la Wifi clicamos en save para guardar cambios.

| Status                   |                        |                                                     |
|--------------------------|------------------------|-----------------------------------------------------|
| Quick Setup              | Wireless Settings      |                                                     |
| QSS                      |                        |                                                     |
| Network                  | Wireless Network Name: | Escribe el nombre que desees (Also called the SSID) |
| Wireless                 | Deview                 |                                                     |
| →Wireless Settings       | Region:                |                                                     |
| - Wireless Security      | warning:               | Incorrect settings may cause interference.          |
| - Wireless MAC Filtering |                        |                                                     |
| - Wireless Advanced      | Channel:               | Auto 🔻                                              |
| - Wireless Statistics    | Mode:                  | 11bgn mixed •                                       |
| DHCP                     | Channel Width:         | Auto                                                |
| Forwarding               |                        |                                                     |
| Security                 |                        | Enable Wireless Radio                               |
| Parental Control         |                        | Enable SSID Broadcast                               |
| Access Control           |                        |                                                     |
| Advanced Routing         |                        |                                                     |
| Bandwidth Control        |                        |                                                     |
| IP & MAC Binding         |                        | Save Al finalizar clicamos Save par                 |
| Dynamic DNS              |                        | guardar los cambios.                                |
| System Tools             |                        |                                                     |

5.- Cambia la contraseña de tu red inalámbrica.

Clicamos Wireless / Wireless Security.

En **Wireless Security:** Seleccionamos WPA/WPA2. En password escribimos la contraseña que deseamos en nuestra red inalámbrica.

| Cuick Setup<br>QSS<br>Network<br>Wireless<br>Wireless Settings<br>Wireless Security<br>Wireless Security<br>Password:               | Recommended)<br>Automatic (Recommended) ▼<br>Automatic (Recommended) ▼                                                                                                    |
|----------------------------------------------------------------------------------------------------|----------------------------------------------------------------------------------------------------|
| ASS<br>Network<br>Vireless<br>Wireless Settings<br>Wireless Security<br>Vireless Security<br>Vireless Security<br>Vireless Security | Recommended)<br>Automatic (Recommended) ▼<br>Automatic (Recommended) ▼                                                                                                    |
| Vireless Settings<br>Vireless Settings<br>Vireless Security<br>Vireless Security<br>Vireless Security                               | Automatic (Recommended)  Automatic (Recommended)                                                                                                    |
| Wireless Settings Encryption:<br>Wireless Security Password:                                                                        | Automatic (Recommended)                                                                                                    |
| Wireless Security Password:                                                                                                    | / domate (recommended)                                                                                                    |
| Pussion.                                                                                                    | E se alle se servicit de la servicita de la servicita de la servic |
| Wireless MAC Filtering                                                                                                    | Escribe adul tu contrasena due desees.                                                                                                    |
| Wireless Advanced Group Koy Update Derived:                                                                                         | Seconds (Keen it default if you are not sure minim                                                                                                    |
| Wireless Statistics                                                                                                    | 0 Seconds (Reep it delault if you are not sure, mining                                                                                                    |
|                                                                                                    |                                                                                                    |
| Forwarding                                                                                                    | Automatia                                                                                                    |
| Security                                                                                                    | Automatic •                                                                                                    |
| Parental Control                                                                                                    | Automatic                                                                                                    |
| Access Control Radius Server IP:                                                                                                    |                                                                                                    |
| dvanced Routing Radius Port:                                                                                                    | 1812 (1-65535, 0 stands for default port 1812)                                                                                                    |
| andwidth Control Radius Password:                                                                                                   |                                                                                                    |
| & MAC Binding     Group Key Update Period:                                                                                          | 0 (in second, minimum is 30, 0 means no update)                                                                                                    |
| ynamic DNS                                                                                                    |                                                                                                    |
| ystem Tools OWEP                                                                                                    |                                                                                                    |
| Туре:                                                                                                    | Open System 🔻                                                                                                    |
| WEP Key Format:                                                                                                    | Hexadecimal •                                                                                                    |
| Key Selected                                                                                                    | WEP Key (Password) Key Type                                                                                                    |
| Key 1: 💿                                                                                                    | Disabled <b>•</b>                                                                                                    |
| Key 2: 😑                                                                                                    | Disabled <b>•</b>                                                                                                    |
| Key 3: 🔘                                                                                                    | Disabled <b>•</b>                                                                                                    |
| Key 4: 💿                                                                                                    | Disabled 🔻                                                                                                    |
|                                                                                                    | We do not recommend using the WEP encryption if the device operate<br>802.11n mode due to the fact that WEP is not supported by 802.11n sp                                                                                                    |
|                                                                                                    | Al finalizar clicamos <b>Save</b> par                                                                                                    |